Программный комплекс «Квазар»

# Установка Терминал Квазар 4 в OC Windows

Руководство администратора

#### Оглавление

| Получение дистрибутива «Квазар 4 Терминал» | 3  |
|--------------------------------------------|----|
| Установка «Квазар 4 Терминал»              | 4  |
| Настройка верификации                      | 12 |
| Запуск терминала                           | 13 |

## Получение дистрибутива «Квазар 4 Терминал»

Скачать с официального сайта «МедСофт» или запросить в техподдержке дистрибутив с программой « Квазар 4 Терминал».

| Компания 🗸 | Услуги ~          | Инфор     | мация 🗸       | Поддержка ~          | Конт |
|------------|-------------------|-----------|---------------|----------------------|------|
| - 1        | Программное обес  | печение > | Квазар.РИР    |                      |      |
|            | Центр обработки д | анных >   | Квазар.КМИС   |                      |      |
| 0          | Учебный центр     | >         | Квазар.Клиник | а кызар.КМИС РЕИЛЕ   |      |
| E          |                   |           | Квазар.ИПРА   | ия об<br>1ях Квазар. |      |
|            |                   |           | 100           | ОПОЛРОБНЕЕ           |      |
|            | Обно              |           |               |                      |      |
|            | ПОВЛЕ             | Нис       |               |                      |      |
|            |                   |           |               |                      |      |

### Установка «Квазар 4 Терминал»

Запустите скачанный установочный файл. Откроется окно мастера установки. Нажмите кнопку «Далее».

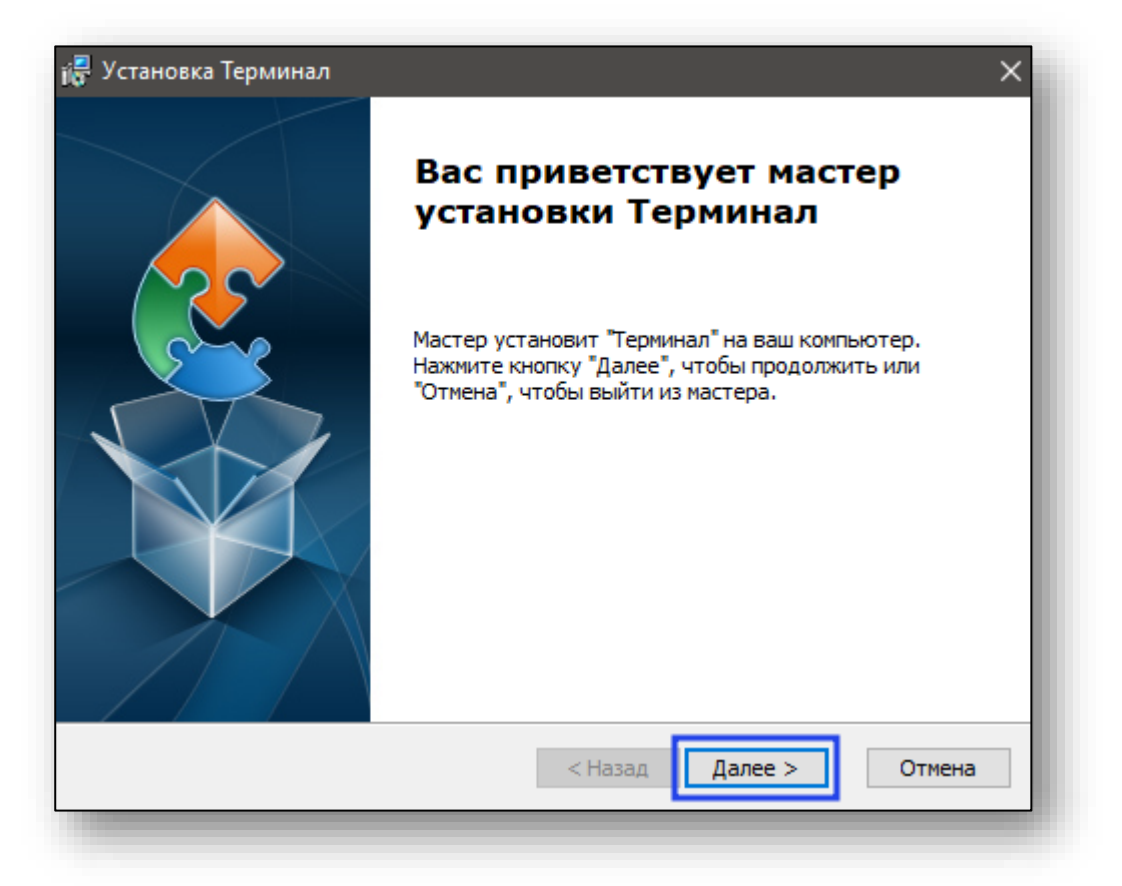

Отобразятся требуемые для установки библиотеки. Нажмите кнопку «Далее» для их установки.

| A LEDA                             | Версия                                                 | Действие   |
|------------------------------------|--------------------------------------------------------|------------|
| Java SE Development Kit 11.0.3 x64 | Требуется: 11.0.3 или выше. Найдена подходящая версия. | Пропустить |
| ✓ Node.js                          | Требуется: 10.16.0 или выше. Найдено: ничего.          | Установить |
|                                    |                                                        |            |
|                                    |                                                        |            |

После этого установщик будет ожидать окончания установки необходимых библиотек.

|                                                                                 |                                                                                                    | Ê        |
|---------------------------------------------------------------------------------|----------------------------------------------------------------------------------------------------|----------|
| 1мя                                                                             | Состоян                                                                                                    | ие       |
| lode.js                                                                         | Установ                                                                                                    | ka       |
|                                                                                 |                                                                                                    |          |
|                                                                                 |                                                                                                    |          |
|                                                                                 |                                                                                                    |          |
|                                                                                 |                                                                                                    |          |
|                                                                                 |                                                                                                    |          |
|                                                                                 |                                                                                                    |          |
|                                                                                 |                                                                                                    |          |
| Установка Node.j:                                                               | s из: C:\Users\Admin\AppData\Roaming\000                                                                                               |          |
| Установка Node.je<br>МедСофт\Термина                                            | s из: C: \Users \Admin \AppData \Roaming \OOO<br>an \prerequisites \node-v 10. 16.0-x64.msi                                            |          |
| Установка Node.js<br>МедСофт\Термина<br>Автоматически начать ус<br>компонентов. | з из: C:\Users\Admin\AppData\Roaming\OOO<br>an\prerequisites\node-v10.16.0-x64.msi<br>тановку главного приложения после установки нео( | 5ходимых |

Параллельно будет запущен процесс установки библиотек «Node.js». Нажмите кнопку «Next».

| 🛃 Node.js Setup | – 🗆 X                                                   |
|-----------------|---------------------------------------------------------|
|                 | Welcome to the Node.js Setup Wizard                     |
| nøde            | The Setup Wizard will install Node.js on your computer. |
|                 |                                                         |
|                 |                                                         |
|                 | Back Next Cancel                                        |

Прочитайте и примите лицензионное соглашение, после чего нажмите кнопку «Next».

| Please read the following license agreement carefully  Node.js is licensed for use as follows:  Copyright Node.js contributors. All rights reserved.  Permission is hereby granted, free of charge, to any person obtaining a copy of this software and associated documentation files (the "Software"), to deal in the Software without restriction, including without limitation the rights to use, copy, modify, merge, publish, distribute, sublicense, and/or sell copies of the Software, and to permit persons to whom the Software is furnished to do so, subject | nd-User License Agr       | eement            |               |                   | o o d    | •   |
|----------------------------------------------------------------------------------------------------|---------------------------|-------------------|---------------|-------------------|----------|-----|
| Node.js is licensed for use as follows:<br>Copyright Node.js contributors. All rights reserved.<br>Permission is hereby granted, free of charge, to any person obtaining<br>a copy of this software and associated documentation files (the<br>"Software"), to deal in the Software without restriction, including<br>without limitation the rights to use, copy, modify, merge, publish,<br>distribute, sublicense, and/or sell copies of the Software, and to<br>permit persons to whom the Software is furnished to do so, subject                                     | Please read the following | g license agreeme | ent carefully |                   | (B)°     |     |
| Node.js is licensed for use as follows:  Copyright Node.js contributors. All rights reserved. Permission is hereby granted, free of charge, to any person obtaining a copy of this software and associated documentation files (the "Software"), to deal in the Software without restriction, including without limitation the rights to use, copy, modify, merge, publish, distribute, sublicense, and/or sell copies of the Software, and to permit persons to whom the Software is furnished to do so, subject                                                         |                           |                   |               |                   | ~        |     |
| Copyright Node.js contributors. All rights reserved.<br>Permission is hereby granted, free of charge, to any person obtaining<br>a copy of this software and associated documentation files (the<br>"Software"), to deal in the Software without restriction, including<br>without limitation the rights to use, copy, modify, merge, publish,<br>distribute, sublicense, and/or sell copies of the Software, and to<br>permit persons to whom the Software is furnished to do so, subject                                                                                | Node.js is licensed       | for use as fo     | llows:        |                   |          | ^   |
| Permission is hereby granted, free of charge, to any person obtaining<br>a copy of this software and associated documentation files (the<br>"Software"), to deal in the Software without restriction, including<br>without limitation the rights to use, copy, modify, merge, publish,<br>distribute, sublicense, and/or sell copies of the Software, and to<br>permit persons to whom the Software is furnished to do so, subject                                                                                                    | Copyright Node.js co      | ntributors. All   | rights resen  | /ed.              |          |     |
| a copy of this software and associated documentation files (the<br>"Software"), to deal in the Software without restriction, including<br>without limitation the rights to use, copy, modify, merge, publish,<br>distribute, sublicense, and/or sell copies of the Software, and to<br>permit persons to whom the Software is furnished to do so, subject                                                                                                    | Permission is hereby      | granted, free     | of charge, t  | o any person o    | btaining |     |
| Software"), to deal in the Software without restriction, including without limitation the rights to use, copy, modify, merge, publish, distribute, sublicense, and/or sell copies of the Software, and to permit persons to whom the Software is furnished to do so, subject                                                                                                    | a copy of this softwa     | re and associa    | ted docume    | ntation files (th | e        |     |
| without limitation the rights to use, copy, modify, merge, publish,<br>distribute, sublicense, and/or sell copies of the Software, and to<br>permit persons to whom the Software is furnished to do so, subject                                                                                                    | 'Software"), to deal      | n the Softwar     | e without re  | striction, includ | ling     |     |
| distribute, sublicense, and/or sell copies of the Software, and to permit persons to whom the Software is furnished to do so, subject v                                                                                                    | without limitation the    | rights to use,    | copy, modif   | y, merge, publ    | ish,     |     |
| permit persons to whom the Software is furnished to do so, subject $\checkmark$                                                                                                    | distribute, sublicense    | , and/or sell o   | opies of the  | Software, and     | to       |     |
|                                                                                                    | permit persons to wh      | om the Softw      | are is furnis | hed to do so, s   | ubject   | ~   |
|                                                                                                    |                           | ie Electise Agree | merre         |                   |          |     |
| Traccept the terms in the license Agreement                                                                                                    |                           | Drint             | Dade          | Newt              |          |     |
|                                                                                                    |                           | Print             | Dack          | Next              | Can      | cei |

При необходимости измените путь установки и нажмите «Next».

| Destination Folder<br>Choose a custom location or click Next to ins | tall.            |
|---------------------------------------------------------------------|------------------|
| Install Node.js to:                                                 |                  |
| C:\Program Files\nodejs\<br>Change                                  |                  |
| [                                                                   | Back Next Cancel |

В окне выбора необходимых компонентов не изменяйте ничего, просто нажмите «Next».

| Custom Setup<br>Select the way you want features to be installed.                                                                                                    | nøde                                                                                                    |
|----------------------------------------------------------------------------------------------------|----------------------------------------------------------------------------------------------------|
| Click the icons in the tree below to change the way                                                                                                    | y features will be installed.                                                                                                    |
| Image: Node.js runtime       Image: Node.js runtime       Image: npm package manager       Image: Node.js runtime       Image: Node.js runtime | Install the core Node.js runtime<br>(node.exe).                                                                                                 |
|                                                                                                    | This feature requires 24MB on your<br>hard drive. It has 2 of 2<br>subfeatures selected. The<br>subfeatures require 20KB on your<br>hard drive. |
|                                                                                                    | Browse                                                                                                    |
| Reset Disk Usage                                                                                                    | Back Next Cancel                                                                                                    |

Нажмите «Install» для начала установки. При необходимости предоставьте установщику права администратора.

| Ready to install Node.js                                                                                                    | node          |
|----------------------------------------------------------------------------------------------------|---------------|
| Click Install to begin the installation. Click Back to review or chang installation settings. Click Cancel to exit the wizard. | e any of your |
|                                                                                                    |               |
|                                                                                                    |               |
| Back                                                                                                    | all Cancel    |

После этого начнётся процесс установки библиотек «Node.js». Ожидайте окончания установки.

| Installing Node.js                                   | nøde        |
|------------------------------------------------------|-------------|
| Please wait while the Setup Wizard installs Node.js. |             |
| Status:                                              |             |
|                                                      |             |
|                                                      |             |
|                                                      |             |
| Back                                                 | Next Cancel |

После завершения процесса нажмите кнопку «Finish» для окончания установки.

|      | Completed the Node.js Setup Wizard                |  |  |
|------|---------------------------------------------------|--|--|
| nøde | Click the Finish button to exit the Setup Wizard. |  |  |
|      | Node.js has been successfully installed.          |  |  |
|      |                                                   |  |  |
|      |                                                   |  |  |
|      | Back Finish Cancel                                |  |  |

Мастер установки Терминала будет перезапущен. Нажмите кнопку «Далее».

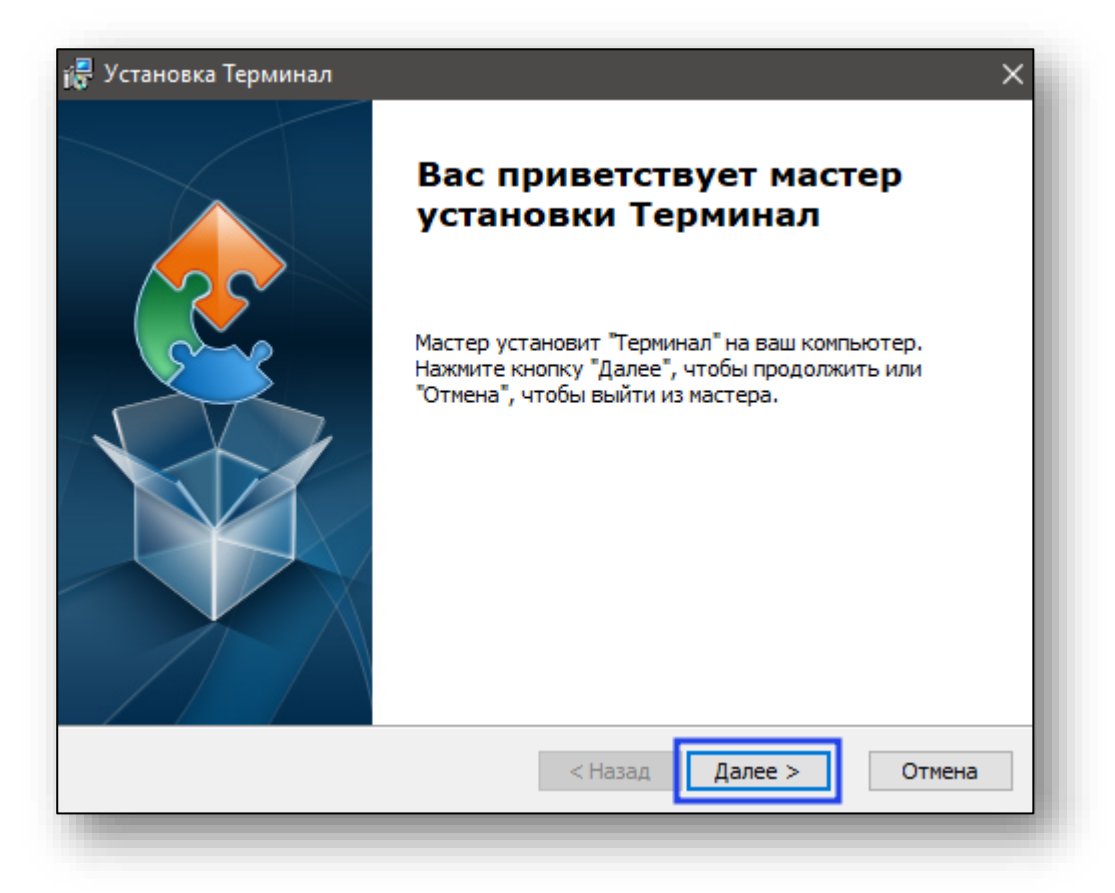

Выберите путь установки Терминала и нажмите кнопку «Далее».

| 🙀 Установка Терминал                                                                                                    | —            |                  | ×   |
|----------------------------------------------------------------------------------------------------|--------------|------------------|-----|
| Выбор папки установки<br>Выбор папки для установки Терминал.                                                                   |              |                  |     |
| Для установки в эту папку, нажмите кнопку "Далее". Чтобы уста<br>папку, введите ее ниже, или нажмите кнопку "Обзор", чтобы ука | нови<br>зать | ть в друг<br>ее. | ую  |
| <u>П</u> апка:<br>C:\Terminal\                                                                                                 |              | Обзор.           | -   |
| Advanced Installer                                                                                                    |              |                  |     |
| < Назад Далее >                                                                                                    |              | ИТО              | ена |

| 🛃 Установка Терминал 🛛 🕹 🗙                                                                                                    |  |  |
|----------------------------------------------------------------------------------------------------|--|--|
| Все готово для начала установки                                                                                                    |  |  |
| Мастер готов выполнить установку Терминал.                                                                                                    |  |  |
| Нажмите кнопку "Установить", чтобы начать установку. Если вы хотите<br>просмотреть или изменить какие-либо параметры установки, нажмите кнопку<br>"Назад", чтобы завершить работу мастера нажмите кнопку "Отмена". |  |  |
| Advanced Installer<br>< Назад Установиты Отмена                                                                                                    |  |  |

При необходимости предоставьте установщику права администраторе, после чего начнётся установка.

После завершения процесса установки нажмите кнопку «Готово» для выхода из установщика.

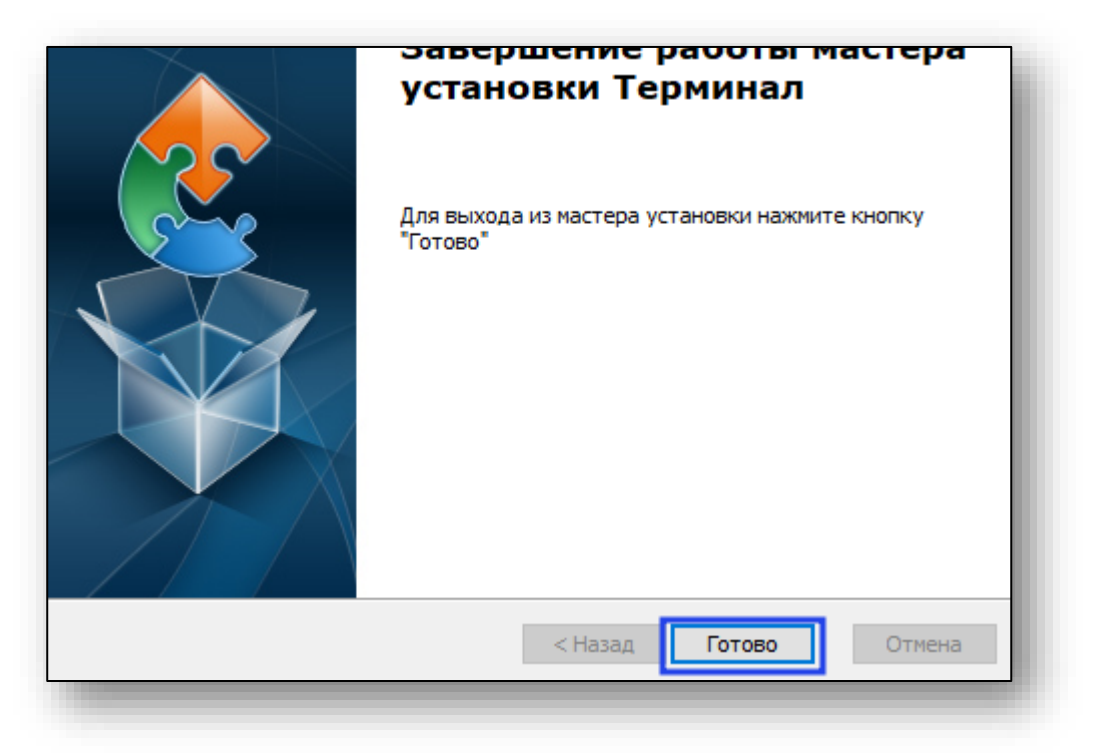

### Настройка верификации

Для верификации терминала требуется получить ключ в поддержке и поместить его в файл

«C:\Program Files\Medsoft\Terminal\config.json» в поле «Access token»

```
"TITLE": "DEVELOPER CONFIG",
"SERVICE PRINT URL": "http://localhost:8000/print",
"ACCESS_TOKEN": "",
```

После активации процесс установки завершен.

ВНИМАНИЕ, используйте стандартное не «Блокнот» для настройки верификации

приложение

## Запуск терминала

Для запуска терминала запустите файл «start-terminal.bat» в каталоге установки Терминала.

После запуска откроется браузер (по умолчанию Яндекс Браузер) в режиме киоска.

| <del>С</del> |            |
|--------------|------------|
| Записаться   | Расписание |
|              |            |
| Флюорография |            |